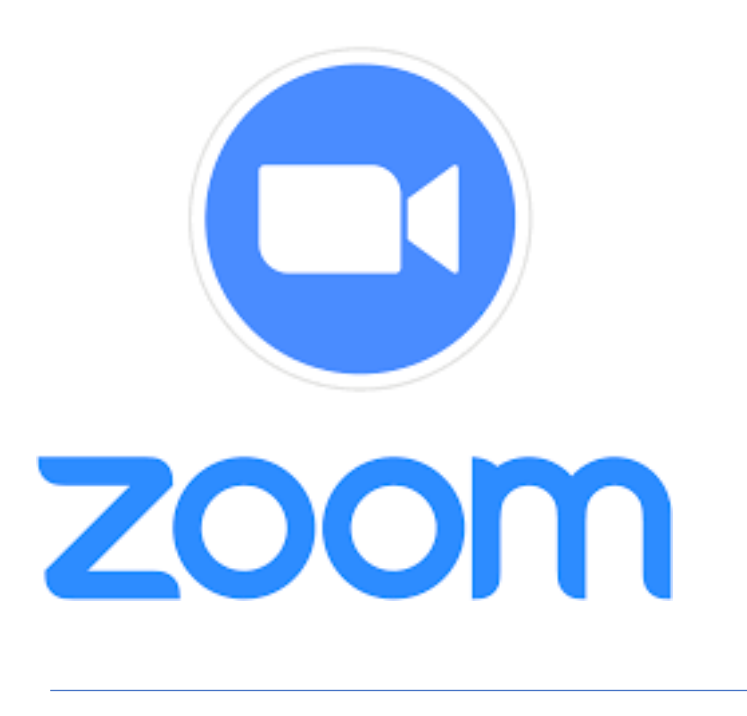

# Guide d'utilisation

Nous vous suggérons idéalement d'utiliser un ordinateur, car il offre plus de possibilités.

Utilisez de préférence le navigateur Chrome ou encore Firefox, Safari ou Microsoft Edge (nouvelle version seulement). N'utilisez pas Internet Explorer, étant donné qu'il contient des failles de sécurité.

L'utilisation d'écouteurs avec micro contribuera à une meilleure qualité de son, surtout lors d'une intervention.

#### Se créer un compte Zoom

Pour des raisons de sécurité, il est recommandé de vous créer un compte Zoom avant de participer à la réunion. Pour ce faire, rendez-vous sur la page Web de Zoom à <u>https://zoom.us/</u>.

Si l'application Zoom est déjà installée sur votre ordinateur, vous pouvez vous connecter directement par celle-ci.

• Il est très important d'établir votre identité avec votre nom complet (prénom et nom) lors de la création du compte.

## Participation à la réunion

Nous vous invitons à prendre quelques minutes pour visionner les tutoriels suivants :

- Se joindre à une réunion : <u>https://youtu.be/RgZPZ\_qCvZk</u>
- Centre d'aide ZOOM : <u>https://support.zoom.us/hc/fr</u>

## Comment se joindre à une réunion

Par une invitation courriel : Cliquez sur le lien

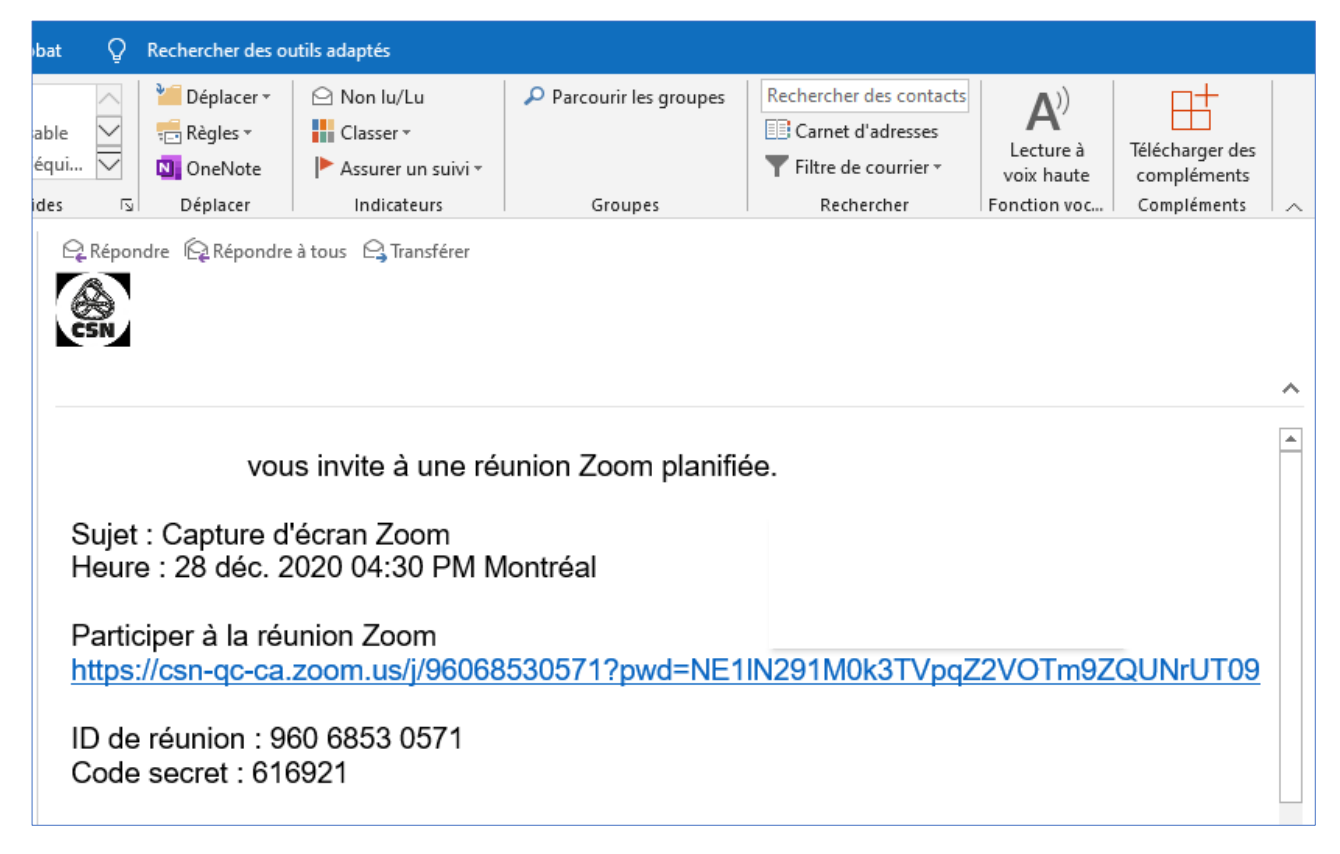

**Par le bouton des ateliers :** Cliquez sur le bouton, par la suite choisissez le numéro d'atelier qui vous a été assigné dans votre invitation.

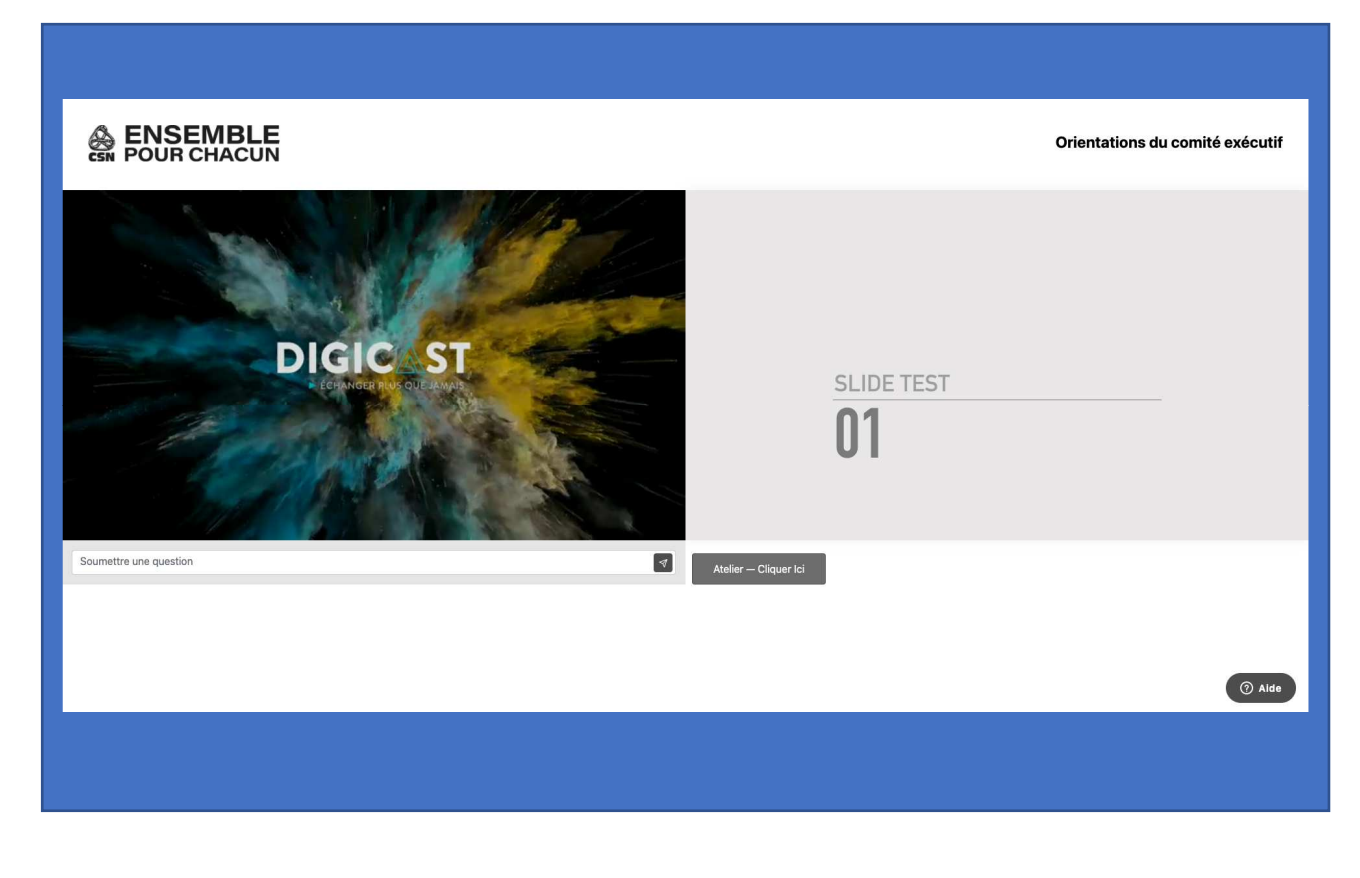

## Cliquez sur *Ouvrir Zoom Meetings*

| S Lancer la réunion - Zoom × +               |                                                                                                    | - U                   |
|----------------------------------------------|----------------------------------------------------------------------------------------------------|-----------------------|
| ← → C ☆ 🔒 csn-qc-ca.zoom.us/j/96             | 5068530571?pwd=NE1IN291M0k3TVpqZ2VOTm9ZQUNrUT09#success                                                                                                    | ☆ <b>9</b>            |
| 🛄 Applications 🔇 Sites suggérés 📙 Importés c | der Ouvrir Zoom Meetings ?                                                                                                    |                       |
| zoom                                         | https://csn-qc-ca.zoom.us souhaite ouvrir cette application.                                                                                                    | Assistance Français 🗸 |
|                                              | Toujours autoriser csn-qc-ca.zoom.us à ouvrir les liens de ce type dans l'application associée                                                                                                    |                       |
|                                              | Ouvrir Zoom Meetings Annuler                                                                                                    |                       |
|                                              |                                                                                                    |                       |
|                                              |                                                                                                    |                       |
|                                              |                                                                                                    |                       |
| Clique                                       | ez <b>Ouvrir Zoom Meetings</b> sur la boîte de dialogue qui s'affiche dans votre                                                                                                    |                       |
| Clique                                       | ez <b>Ouvrir Zoom Meetings</b> sur la boîte de dialogue qui s'affiche dans votre<br>navigateur                                                                                                    |                       |
| Clique                                       | ez <b>Ouvrir Zoom Meetings</b> sur la boîte de dialogue qui s'affiche dans votre<br>navigateur<br>Si vous ne voyez pas de boîte de dialogue, cliquez ci-dessous sur                                                  |                       |
| Clique                                       | ez <b>Ouvrir Zoom Meetings</b> sur la boîte de dialogue qui s'affiche dans votre<br>navigateur<br>Si vous ne voyez pas de boîte de dialogue, cliquez ci-dessous sur<br><b>Lancer la réunion</b>                      |                       |
| Clique                                       | ez <b>Ouvrir Zoom Meetings</b> sur la boîte de dialogue qui s'affiche dans votre<br>navigateur<br>Si vous ne voyez pas de boîte de dialogue, cliquez ci-dessous sur<br><b>Lancer la réunion</b><br>Lancer la réunion |                       |
| Clique                                       | ez <b>Ouvrir Zoom Meetings</b> sur la boîte de dialogue qui s'affiche dans votre<br>navigateur<br>Si vous ne voyez pas de boîte de dialogue, cliquez ci-dessous sur<br><b>Lancer la réunion</b><br>Lancer la réunion |                       |

## Cliquez sur *Rejoindre avec une vidéo*

| Lancer la réunion - Zoom                                            | × +                                                                                                    |                       |
|---------------------------------------------------------------------|----------------------------------------------------------------------------------------------------|-----------------------|
| $\leftrightarrow$ $\rightarrow$ C $\triangle$ $\triangleq$ csn-qc-c | a.zoom.us/j/96068530571?pwd=NE1IN291M0k3TVpqZ2VOTm9ZQUNrUT09#success                                                                                                    | ☆ \varTheta           |
| Applications Sites suggérés                                         | 📙 Importés depuis IE   G Google   Syndex 🛛 🚰 Microsoft Forms                                                                                                    |                       |
| Applications     Sites suggérés                                     | Importés depuis lE C Google Syndex C Microsoft Forms  Aperçu de la vidéo  Toujours afficher la boîte de dialogue d'aperçu de la vidéo en rejoignant une vidéoconférence  Rejoindre avec une vidéo Rejoindre sans vidéo | Assistance Français • |
|                                                                     | Veus plauss per installé la sliget Zeom 0 Télécharger majotanget                                                                                                    | 0                     |

## Cliquez sur Rejoindre l'audio par l'ordinateur

| Zoom Réunion ID de participant : 127639 |                                                                             | - 🗆 X               |
|-----------------------------------------|-----------------------------------------------------------------------------|---------------------|
| 0                                       |                                                                             | Hichage intervenant |
| •                                       | Comment voulez-vous rejoindre la conférence audio ? X                       |                     |
|                                         | Appel audio Audio de l'ordinateur                                           |                     |
|                                         | Rejoindre l'audio par ordinateur<br>Tester le haut-parleur et le microphone |                     |
|                                         | Rejoindre automatiquement l'audio par ordinateur en rejoignant une réunion  |                     |
| ~~                                      |                                                                             |                     |
|                                         | <b>**</b> <sup>2</sup> ^ <b>• •</b>                                         |                     |
| Rejoindre l'audio Arrêter la video      | Participants Chat Écran partagé Enregistrer Réactions                       | Quitter             |

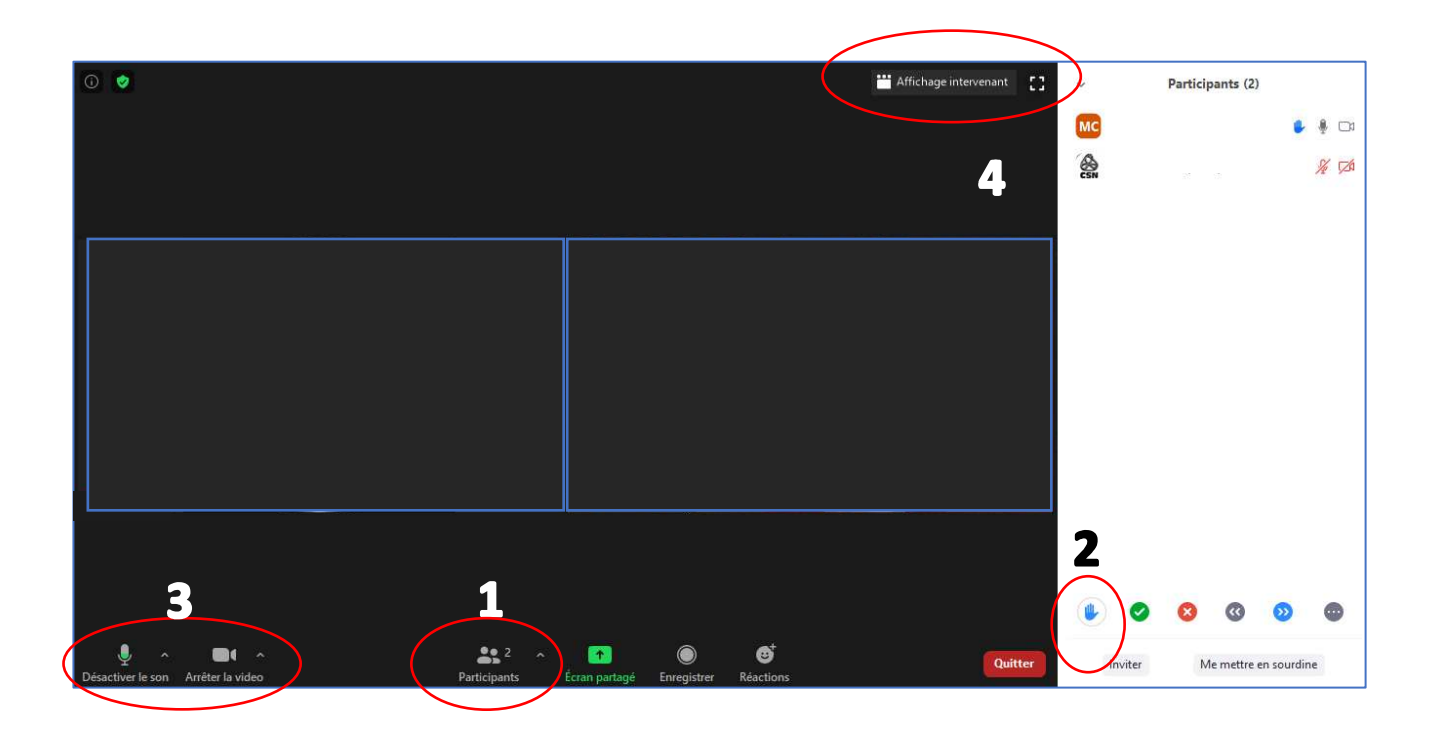

## Déroulement

Pour faciliter le déroulement de la réunion, la fenêtre de conversation (chat) sera désactivée.

Les participantes et participants s'occuperont de gérer leur micro et leur caméra. Cela dit, vous devez laisser ceux-ci désactiver tout au long de la rencontre, sauf lorsque vous voulez prendre la parole.

Les tours de parole s'inscrivent sur la liste par ordre de main levée.

Nous respecterons les règles de premier et de deuxième tours.

### Pour prendre la parole

Lorsque vous voulez prendre la parole, vous devez lever la main. Pour ce faire :

- Appuyez sur le bouton participants 1 qui se trouve dans la barre d'outils dans la partie inférieure au centre de votre écran. Cela ouvrira une fenêtre sur le côté.
   Appuyer sur la main 2 qui apparaît dans la fenêtre en bas de celle-ci.
- Lorsqu'on vous nommera, activez votre *micro* et votre *caméra* **3** qui se trouvent dans la barre d'outils, dans la partie inférieure gauche de votre écran.
- Après votre intervention, cliquez à nouveau sur la *main* afin qu'elle disparaisse et fermez votre *micro* ainsi que votre *caméra* (pour économiser de la bande passante).

## Affichage

Vous pouvez sélectionner différents modes d'affichage : *Galerie*, *Intervenant* ou *plein écran* **4**.